## Set up Staff Exchange Email on an iPad iOS 11

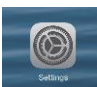

Tap Settings → Tap Accounts &Passwords →Tap Add Account → Tap Exchange

|    | Settings             | Accounts & Passwords                                                                                          |  |
|----|----------------------|----------------------------------------------------------------------------------------------------|--|
| 9  | Control Center       |                                                                                                    |  |
| C  | Do Not Disturb       | App & Website Passwords                                                                                       |  |
| 0  | General              | ACCOUNTS                                                                                                    |  |
| AA | Display & Brightness | iCloud<br>iCloud Drive, Mail, Contacts, Calendars, Safari, Reminders, Notes, News, Health, Photos and 1 more> |  |
| ۲  | Wallpaper            | Exchange Statement (1998)                                                                                     |  |
| -0 | Sounds               | Add Account >                                                                                                 |  |
| 8  | Siri & Search        |                                                                                                    |  |
| 8  | Touch ID & Passcode  | Fetch New Data Push >                                                                                         |  |
|    | Battery              |                                                                                                    |  |
| 0  | Privacy              |                                                                                                    |  |
| 4  | iTunes & App Store   |                                                                                                    |  |
|    | Wallet & Apple Pay   |                                                                                                    |  |
| 1  | Accounts & Passwords |                                                                                                    |  |
| 0  | 745311               |                                                                                                    |  |
| 2  | Contacts             |                                                                                                    |  |

|     | Settings             | < Accounts | Add Account |
|-----|----------------------|------------|-------------|
| 0   | Control Center       |            |             |
| C   | Do Not Disturb       |            | iCloud      |
| 0   | General              | • (        | E Exchange  |
| ٨A  | Display & Brightness | <b>`</b>   |             |
|     | Wallpaper            |            | Google      |
| -10 | Sounds               |            | YAHOO!      |
| 8   | Siri & Search        |            | 4.01        |
| 9   | Touch ID & Passcode  |            | AUI.        |
|     | Battery              |            | Outlook.com |
| 0   | Privacy              |            | Other       |
| 4   | iTunes & App Store   |            |             |
| -   | Wallet & Apple Pay   |            |             |
| ł   | Accounts & Passwords |            |             |
|     | Mail                 |            |             |
| 8   | Contacts             |            |             |
| -   |                      |            |             |

1. Type your full district email address in the Email field and your email password (for example, <u>firstname.lastname@eisd.net</u>) → Tap Next

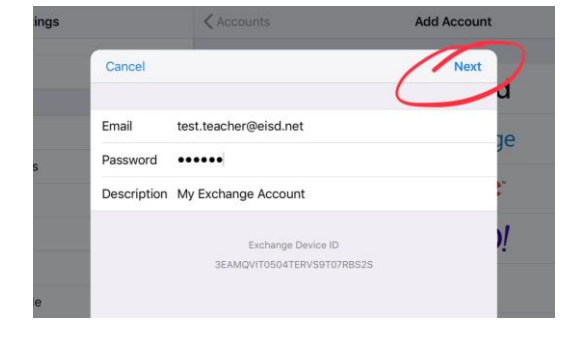

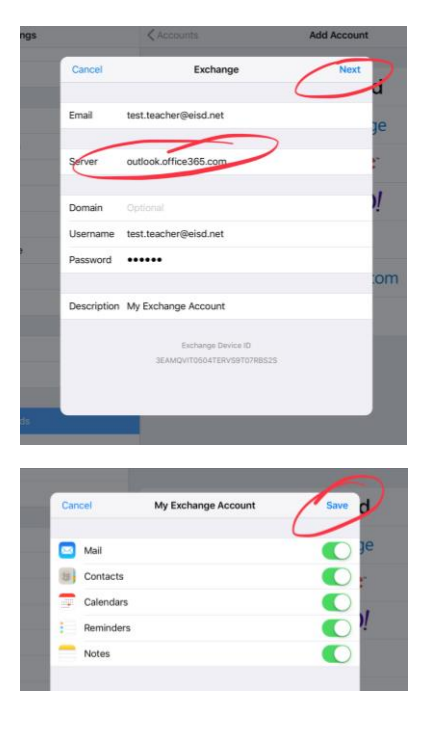

2. In the Server box, enter **outlook.office365.com** →Leave **Domain blank** → Type the **complete email address for Username** → Tap **Next** 

3. Tap **Save**. By default, Mail, Contacts, Calendar, Reminders, and Notes are synchronized.

4. Use the Mail App to send and receive email.

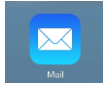

Edgewood ISD Instructional Technology Department